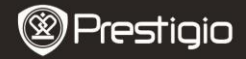

KRATKE UPUTE Prestigio Nobile PER3172

## Početak

## 1. Popis pakiranja

- 1. eBook čitač
- 3. USB kabel
- 5. Jamstveni list

# 2. Pregled uređaja

- 2. Strujni adapter
- 4. Kratke upute
- 6. Zaštitna torbica

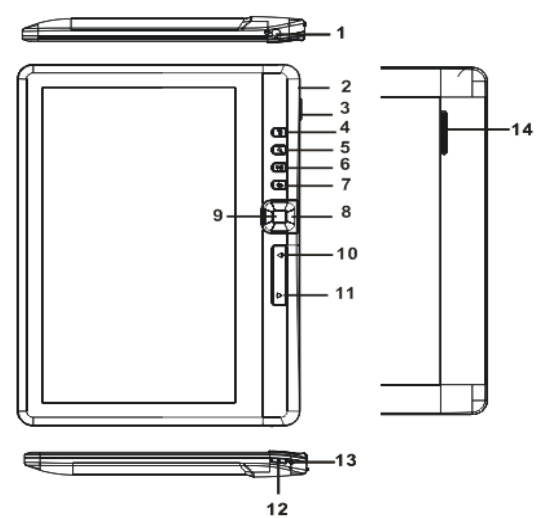

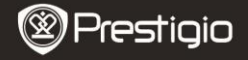

KRATKE UPUTE Prestigio Nobile PER3172

| 1  | Utikač za slušalice | Spajanje na slušalice                             |
|----|---------------------|---------------------------------------------------|
| 2  | Utor za mikro USB   | Prijenos podataka i hitno punjenje                |
| 3  | Utor kartice TF     | Za mikro SD kartice                               |
| 4  | Izbornik tipka      | Pritisnite za prikaz opcija izbornika             |
| 5  | Tipka zumiranja     | Namjestite veličinu slova, povećanje/smanjenje    |
| 6  | Reprodukcija/Pauza  | Ulaz u izbornik slušanja glazbe                   |
| _  | tipka               |                                                   |
| 7  | Natrag tipka        | Pritisnite jednom za povratak na prethodni        |
|    |                     | izbornik, pritisnite i zadržite za povratak na    |
|    |                     | glavni izbornik                                   |
| 8  | Navigacijske tipke  | Pomicanje pokazivača                              |
| 9  | U redu/tipka unosa  | Potvrdite ili unesite željenu opciju              |
| 10 | Tipka za prethodnu  | Pritisnite za povratak na prethodnu stranicu      |
| _  | stranicu            |                                                   |
| 11 | Tipka za sljedeću   | Pritisnite za okretanje sljedeće stranice         |
| _  | stranicu            |                                                   |
| 12 | Tipka napajanja     | Pritisnite i zadržite 3 sekunde za                |
|    |                     | uključivanje/isključivanje, pritisnite i zadržite |
| _  |                     | oko 6 sekundi za resetiranje                      |
| 13 | Indikator punjenja  | Tijekom punjenja uređaj svijetli crvenom          |
|    |                     | lampicom, kad je uređaj u potpunosti napunjen     |
| _  |                     | svijetli plavom lampicom.                         |
| 14 | Zvučnik             |                                                   |

## 3. Uključivanje /Isključivanje uređaja

- Pritisnite i zadržite tipku napajanja kako biste uključili uređaj. Početni zaslon će se prikazati prije otvaranja glavnog izbornika.
- Pritisnite i zadržite tipku napajanja za isključivanje uređaja.
- Pritisnite tipku napajanja za ulazak u tihi način rada. Pritisnite tipku napajanja ponovno za izlaz iz tihog načina rada.

# 4. Punjenje

 Umetnite mikro USB priključak u USB ulaz na uređaju i spojite strujnim adapterom u zidnu utičnicu za punjenje. Potrebno je otprilike HR - 2
Prestigio 7" eBook čitač 6 sati za potpuno punjenje uređaja.

 Napunite uređaj čim prije kada je napajanje baterije slabo, prikazuje se ikona I. Tijekom punjenja prikazuje se ikona I.

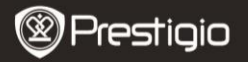

KRATKE UPUTE Prestigio Nobile PFR3172

## 5. Korištenje mikro kartice SD

- Uređaj podržava mikro kartice SD/SDHC sve do 16GB.
- Za umetanje mikro kartice SD, smjestite konektor kartice prema uređaju i naljepnicu na kartici prema stražnjoj strani uređaja.
- Za uklanjanje mikro kartice SD, nježno pritisnite rub kartice kako biste otpustili sigurnosnu bravu i izvucite karticu iz utora.

# Čitanje Knjiga

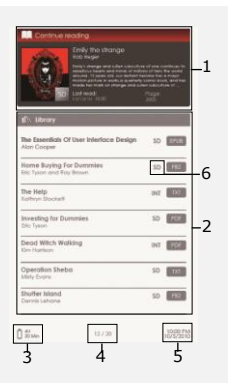

## 1. Nastavak čitanja

Najnovije datoteke se pojavljuju na zaslonu. Pritisnite **tipku unosa** za nastavak čitanja.

#### 2. Zbirka

Popis knjiga se prikazuje na zaslonu. Pritisnite navigacijske tipke za odabir željene knjige i pritisnite tipku unosa za ulaz u čitanje.

3. Indikator baterije

#### Trenutačna/sveukupno stranica

#### 5. Vrijeme i nadnevak

#### 6. Popis datoteke

Prikaz lokacije datoteke. SD-Mikro kartica SD, INT-interna memorija.  Pritisnite tipku izbornik za ulaz u izbornik opcija.

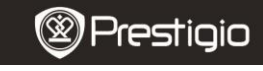

KRATKE UPUTE Prestigio Nobile PER3172

## Kako doći do eKnjiga

НR

## 1. Instaliranje Adobe Digital Edition (ADE)

- Preuzmite Adobe Digital Edition (ADE) sa internetske stranice: http://www.adobe.com/products/digitaleditions.
- Instalirajte Adobe Digital Edition (ADE) na svoje računalo/prijenosno računalo.
- Ako nemate Adobe ID, stvorite ga prateći slijedeći upute na zaslonu.

# 2. Preuzimanje eKnjiga sa internetske prodavaonice E-Knjiga na vaše računalo/prijenosno računalo.

- Autorizirajte svoje računalo/prijenosno računalo za preuzimanje eKnjiga sa internetske prodavaonice e-Knjiga.
- Autorizirajte uređaj za prijenos i čitanje preuzetih eKnjiga na uređaju.
- Preuzmite eKnjige u Adobe PDF ili EPUB formatima na svoje računalo/prijenosno računalo i prenesite ih na uređaj.

# 3. Prijenos sadržaja na uređaj spojenim s vašim

## računalom/prijenosnim računalom.

- Spojite uređaj na svoje računalo/prijenosno računalo koristeći kabel USB.
- Odaberite sadržaj koji želite prenijeti sa svojeg računala/prijenosnog računala.
- Povucite sadržaj sa računala/prijenosnog računala na uređaj.
- Ne isključujte kabel USB tijekom preuzimanja. To može prouzročiti kvar na uređaju i datotekama.
- Lijevim pritiskom na sisključujete uređaj i računalo/prijenosno računalo na siguran način.

## NAPOMENA:

Sadržaj također može biti prenesen na mikro karticu SD na uređaju. HR – 4 Prestigio 7" eBook čitač